## Collegarsi al sito www.ecmpiemonte.it

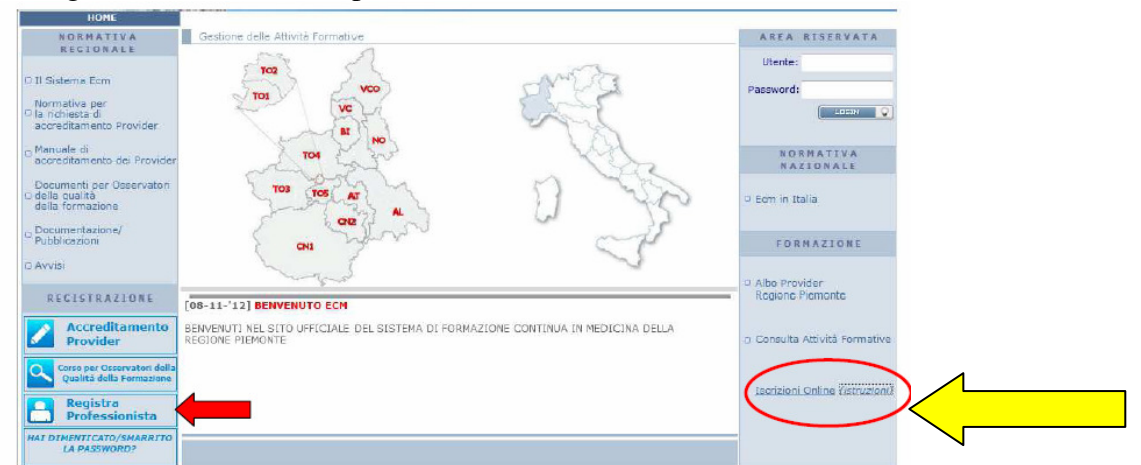

Selezionando il link "iscrizioni on line" si visualizza una tabella con diversi criteri di ricerca:

| Inizio evento:              | Tipologia di accreditamento:                             |          |
|-----------------------------|----------------------------------------------------------|----------|
| - 🗸                         | -                                                        |          |
|                             |                                                          | ×        |
| Eventi relativi al seguent  | e organizzatore:                                         | -        |
| AZIENDA SANITARIA LO        | CALE NO - NOVARA                                         |          |
| Eventi relativi al seguent  | a profilo professionale:                                 |          |
| •                           |                                                          |          |
| Tipologia corso:            | Parola chiave contenuta nel titolo:                      | <u>N</u> |
| -                           | ✓ 160                                                    |          |
| Eventi relativi alla/al seg | uente area/obiettivo formativo di riferimento regionale: | N        |
| •                           |                                                          | ×        |
|                             |                                                          | Diserse  |

In "eventi relativi al seguente organizzatore" selezionare ASL NOVARA ed inserire la parola chiave "160" verrà visualizzato

|                                                                                                    | Risultati Ricerca                                            | Eventi con Iscrizione Or                                 | nline                   |                                     |                                |                 |                    |                 |                      |    |
|----------------------------------------------------------------------------------------------------|--------------------------------------------------------------|----------------------------------------------------------|-------------------------|-------------------------------------|--------------------------------|-----------------|--------------------|-----------------|----------------------|----|
|                                                                                                    |                                                              |                                                          |                         |                                     |                                |                 |                    |                 |                      |    |
|                                                                                                    |                                                              |                                                          |                         |                                     |                                |                 |                    | Risultati trov  | vati:1 Nuova Ricerca |    |
| COD OF                                                                                                    | RGANIZZATORE                                                 | TIPOLOGIA TITOLO                                         |                         |                                     |                                | TIPO            | INIZIO             | FINE            |                      |    |
| 14475 AZ                                                                                                    | ZIENDA SANITARIA<br>DCALE NO - NOVARA                        | RESIDENZIALI LA NUOVA DI<br>160/2010: BI<br>MESI DALL'EN | SCIPL<br>LANCI<br>ITRAT | INA INTRO<br>O E PROSP<br>A IN VIGO | DOTTA DAL<br>ETTIVE A 18<br>RE | 8 EFR           | 05-09-13           | 05-09-13        | ACCREDITATO 🗋 🕻      | \$ |
| Selez<br>Dati del                                                                                                    | zionando <                                                   | 🏂 , si visualizz                                         | zan                     | 10 i d<br>≪ Istruz                  | ati de                         | el cors         | SO:<br><u>Stan</u> | <u>ipa dati</u> |                      |    |
| Titolo: LA<br>DA                                                                                                    | A NUOVA DISCIPLINA<br>ALL'ENTRATA IN VIG                     | A INTRODOTTA DAL DPR 160<br>ORE                          | /201                    | IO: BILAN                           | ICIO E PRO                     | OSPETTIVE       | A 18 MESI          |                 |                      |    |
| Codice: 1                                                                                                    | 14475                                                        | Numero edizioni: 1                                       | А                       | nno: 2013                           |                                | Ore: 7          |                    |                 |                      |    |
| Organizza                                                                                                    | atore: AZIENDA SANITA                                        | RIA LOCALE NO - NOVARA                                   |                         |                                     |                                |                 |                    |                 |                      |    |
| Crediti for                                                                                                    | rmativi: 5                                                   | Num                                                      | ero di                  | partecipar                          | ti per edizio                  | one: 200        |                    |                 |                      |    |
| Profession                                                                                                    | ni ECM coinvolte: MEDIC                                      | O;VETERINARIO;TECNICO DELL                               | A PREV                  | /ENZIONE                            | NELL'AMBIE                     | ENTE E NEI LU   | JOGHI DI LAVO      | RO              |                      |    |
| Profession                                                                                                    | ni non ECM coinvolte: Al                                     | RCHITETTO; INGEGNERE                                     |                         |                                     |                                |                 |                    |                 |                      |    |
| Tipo Cors                                                                                                    | so: Evento Formativo                                         |                                                          |                         |                                     |                                |                 | Locandina          |                 |                      |    |
| Note:                                                                                                    |                                                              |                                                          |                         |                                     |                                |                 |                    |                 |                      |    |
| 💛 Ediz                                                                                                    | zione N <b>1</b> Dz                                          | ata limite iscrizione on-line: 5                         | 0-08                    | 3-2013                              |                                |                 | Da S               | volgere         |                      |    |
| Data iniz<br>Luogo di<br>svolgimi                                                                                                    | zio: 05-09-2013 Da<br>i HOTEL "LA BUSSO<br>ento: NOVARA (NO) | <b>ta fine:</b> 05-09-2013<br>ILA"                       | <b>*</b>                | <b>#</b> =                          | ی<br>آن                        | scriviti all'ed | dizione n. 1       |                 | ·                    |    |
| Cliccare su<br>Verifica dati per iscrizione/verify data entry<br>LA NUOVA DISCIPLINA INTRODOTTA DAL DPR 160/2010: BILANCIO E PROSPETTIVE A 18 MESI DALL'ENTRATA IN |                                                              |                                                          |                         |                                     |                                |                 |                    |                 |                      |    |
|                                                                                                    |                                                              |                                                          |                         | VIGOR                               | E                              |                 |                    |                 |                      |    |
| I Per Pe                                                                                                    | ersonale Dipende                                             | nte e Convenzionato de                                   | la Re                   | egione F                            | Piemonte                       | 2               |                    |                 |                      |    |
| Tutti gl<br>al link                                                                                                    | li operatori del Se<br><u>"Registra Profess</u>              | ervizio Sanitario Regiona<br><u>sionista"</u>            | ile p                   | er iscriv                           | versi on l                     | line posso      | ono registra       | arsi in area f  | free                 |    |
| I Per Es                                                                                                    | sterni                                                       |                                                          |                         |                                     |                                |                 |                    |                 |                      |    |
|                                                                                                    |                                                              | 🔏 Iscriviti                                              | com                     | ne ester                            | no/sign                        | up as ext       | ernal              |                 | <                    |    |

Selezionare iscriviti come esterno e compilare la maschera con i propri dati (gli asterischi indicano i campi obbligatori). Attendendo qualche istante viene caricata la ricevuta dell'avvenuta iscrizione in cui sono indicati i riferimenti dell'ufficio formazione che ha organizzato il corso e che è possibile stampare e conservare.